## **GUIDE DE L'INVESTISSEUR EN LIGNE – SCPI CAP FONCIERES & TERRITOIRES**

Étape 1- Cliquez sur « Investir » en haut à droite de votre tableau de bord

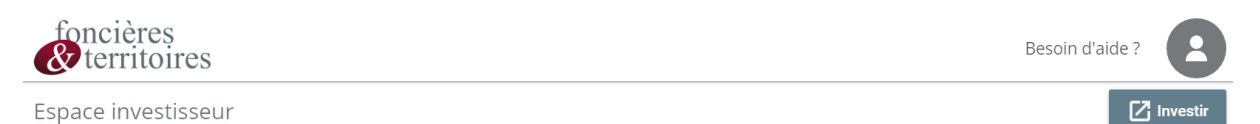

## Étape 2- Sélectionnez la SCPI Cap Foncières & Territoires

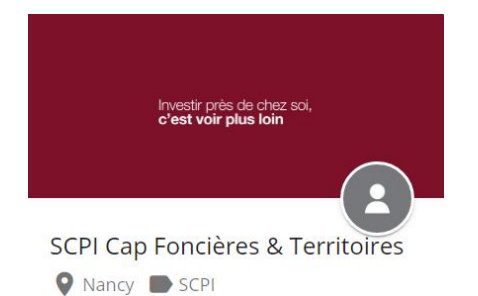

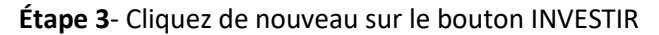

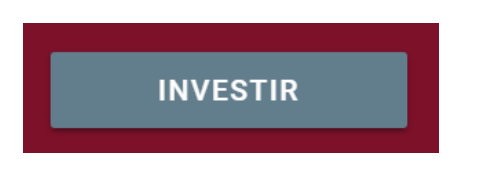

Étape 4- Saisissez le montant que vous souhaitez investir

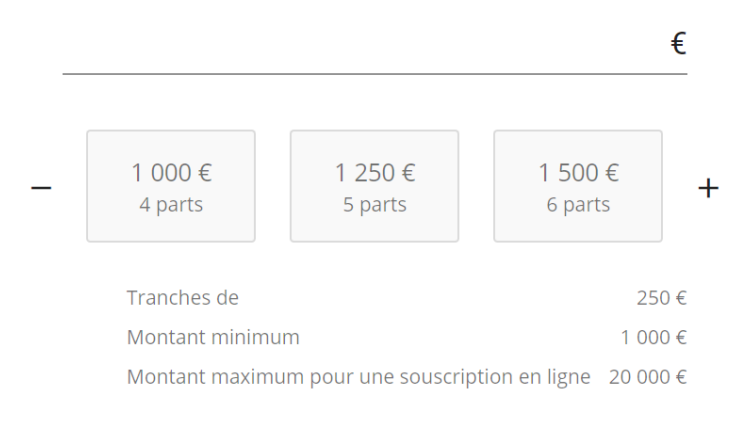

## Étape 5- Complétez vos informations en suivant le déroulé des étapes

**Étape 6**- Votre bulletin de souscription est prêt. Cliquez sur « Signer » pour vérifier vos informations et signer en ligne votre document. Votre transaction sera étudiée pour validation par Foncières & Territoires.

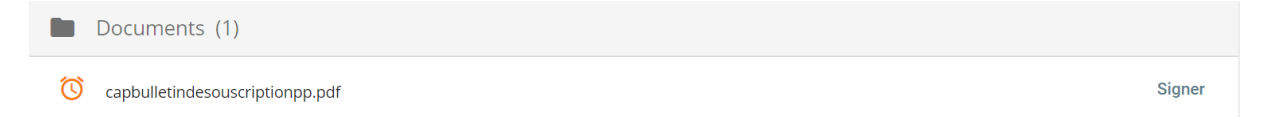